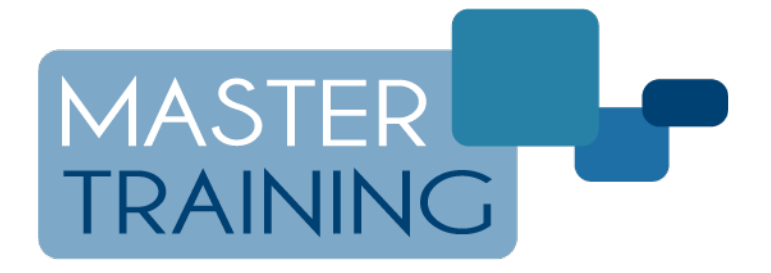

## **CREAZIONE DEL COLLEGAMENTO RAPIDO AL**

## **REGISTRO ELETTRONICO MASTERCOM**

La presente guida permette la creazione di un link (collegamento) sulla schermata Home del proprio tablet, utile per un rapido accesso al Registro Elettronico MasterCom. Requisiti:

- Tablet con sistema operativo Android
- Browser Google Chrome, aggiornato all'ultima versione

Dipendentemente dal modello di tablet e dalle versioni delle applicazioni installate, alcune schermate potrebbero differire da quanto riportato in questa guida.

## **OPERAZIONE 1: CREAZIONE DEL LINK RAPIDO SULLA HOME DEL TABLET**

- Googe

  MASTERCOM

  PEDEOLE

  DUCATIONAL LINE

  Image: Image:
- 1. Aprire l'app "Google Chrome"

N.B: Nel caso fosse visualizzata la seguente schermata, selezionare il pulsante "*No, grazie*" (la schermata è comunque visualizzata solamente al primo accesso a Chrome).

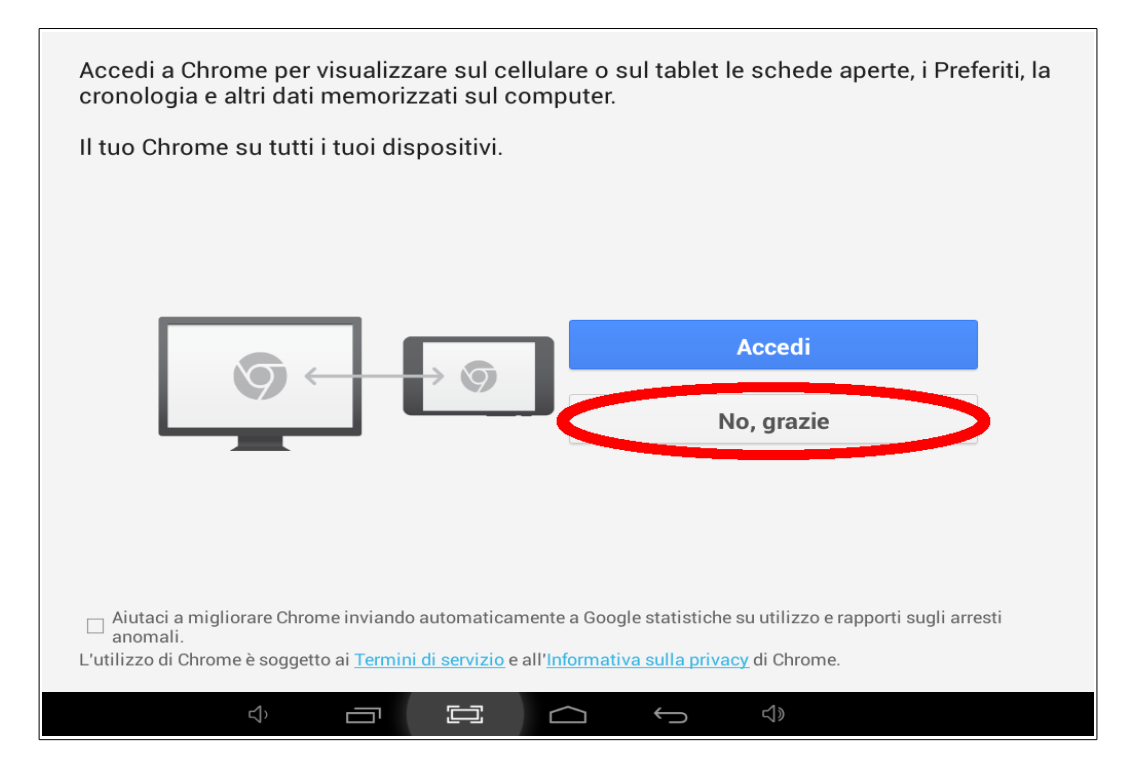

2. Digitare l'indirizzo del Registro Elettronico nell'apposita barra di ricerca.

| 🗅 Nuova scheda |               |   | × |                                                                            |   |   |   |
|----------------|---------------|---|---|----------------------------------------------------------------------------|---|---|---|
| $\leftarrow$   | $\rightarrow$ | C |   | nome-scuola.registroelettronico.com                                        | ⊗ | Ŷ | : |
|                |               |   | ☆ | nome-scuola.registroelettronico.com<br>nome-scuola.registroelettronico.com |   |   |   |
|                |               |   | Q | nome-scuola.registroelettronico.com                                        |   |   |   |
|                |               |   |   |                                                                            |   |   |   |
|                |               |   |   |                                                                            |   |   |   |
|                |               |   |   |                                                                            |   |   |   |
|                |               |   |   |                                                                            |   |   |   |
|                |               |   |   |                                                                            |   |   |   |
|                |               |   |   |                                                                            |   |   |   |
|                |               |   |   |                                                                            |   |   |   |
|                |               |   |   |                                                                            |   |   |   |
|                |               |   |   | Segnalibri 🛈 Schede recenti                                                |   |   |   |

3. Dal menu delle opzioni posto in alto a destra (icona con tre puntini) selezionare la voce "Aggiungi a schermata Home".

| ت المتعادمة من المتعادمة عند المتعادمة عند المتعادمة المتعادمة المتع<br>معادمة المتعادمة المتعادمة المتعادمة المتعاد معادمة المتعادمة المتعادمة المتعادمة المتعادمة المتعادمة المتعادمة |                           |  |  |  |  |  |  |
|----------------------------------------------------------------------------------------------------|---------------------------|--|--|--|--|--|--|
| ← → C □ nome-scuola.registroelettronico.com                                                                                                    | Nuova scheda              |  |  |  |  |  |  |
|                                                                                                    | Nuova scheda in incognito |  |  |  |  |  |  |
|                                                                                                    | Segnalibri                |  |  |  |  |  |  |
|                                                                                                    | Schede recenti            |  |  |  |  |  |  |
|                                                                                                    | Cronologia                |  |  |  |  |  |  |
|                                                                                                    | Condividi                 |  |  |  |  |  |  |
|                                                                                                    | Stampa                    |  |  |  |  |  |  |
|                                                                                                    | Trova nella pagina        |  |  |  |  |  |  |
|                                                                                                    | Aggiungi a schermata Home |  |  |  |  |  |  |
|                                                                                                    | Richiedi sito desktop     |  |  |  |  |  |  |
|                                                                                                    | Impostazioni              |  |  |  |  |  |  |
|                                                                                                    | Guida e feedback          |  |  |  |  |  |  |
|                                                                                                    |                           |  |  |  |  |  |  |
|                                                                                                    |                           |  |  |  |  |  |  |
|                                                                                                    |                           |  |  |  |  |  |  |

4. Personalizzare il nome del collegamento (suggerito Registro Elettronico).

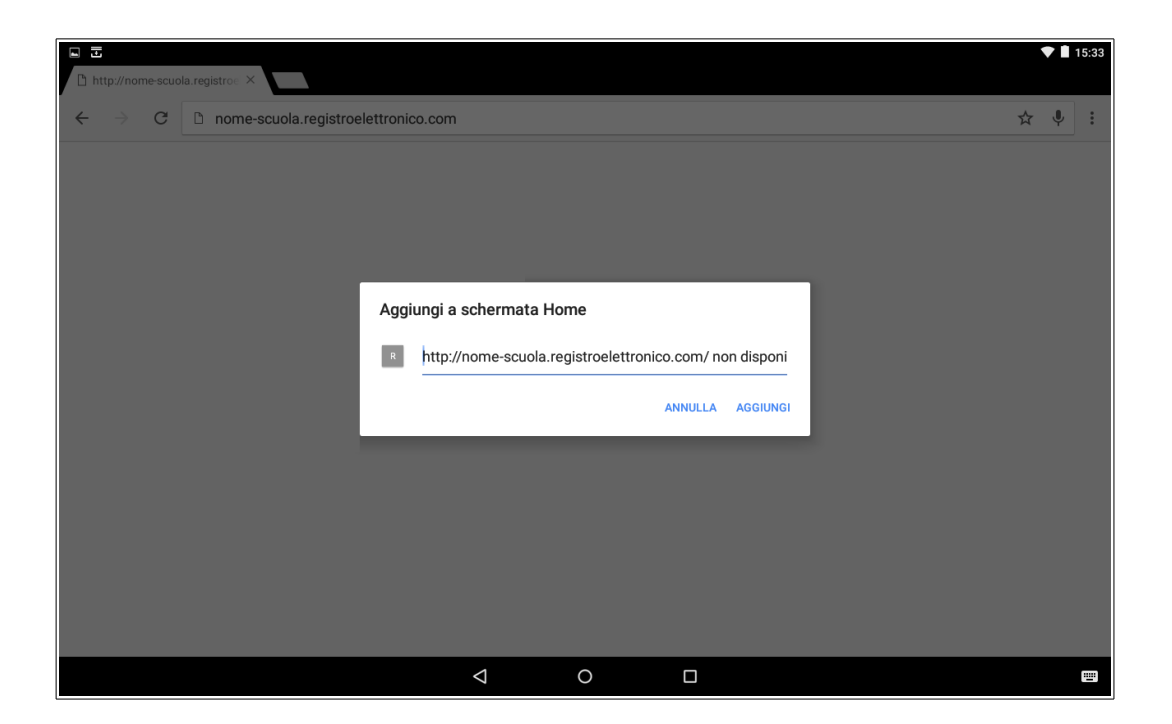

| ■ ■ ■ ■ ■ ■ ■ ■ ■ ■ ■ ■ ■ ■ ■ ■ ■ ■ ■ |                              |                        |    |         |          |  |  |     |   |
|---------------------------------------|------------------------------|------------------------|----|---------|----------|--|--|-----|---|
| ← → C                                 | nome-scuola.registroelettron | ico.com                |    |         |          |  |  | ☆ ↓ | : |
|                                       |                              |                        |    |         |          |  |  |     |   |
|                                       |                              |                        |    |         |          |  |  |     |   |
|                                       |                              |                        |    |         |          |  |  |     |   |
|                                       | Agg                          | jiungi a schermata Hor | ne |         |          |  |  |     |   |
|                                       | R                            | Registro Elettronico   |    |         |          |  |  |     |   |
|                                       |                              |                        |    | ANNULLA | AGGIUNGI |  |  |     |   |
|                                       |                              |                        |    |         |          |  |  |     |   |
|                                       |                              |                        |    |         |          |  |  |     |   |
|                                       |                              |                        |    |         |          |  |  |     |   |
|                                       |                              |                        |    |         |          |  |  |     |   |
|                                       |                              |                        |    |         |          |  |  |     |   |
|                                       |                              | Q                      | 0  |         |          |  |  |     |   |

Con questi pochi passaggi il collegamento alla pagina del Registro Elettronico MasterCom è stato correttamente aggiunto sulla **schermata Home**, per consentire un rapido accesso.

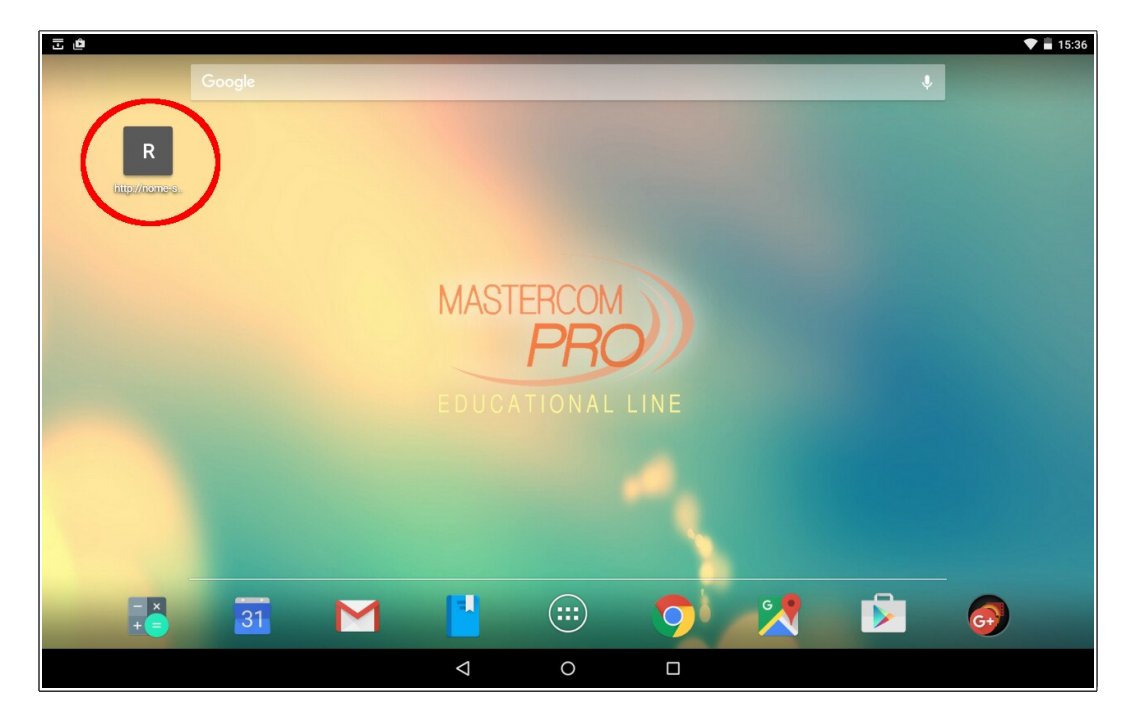

1. Aprire l'app "Google Chrome"

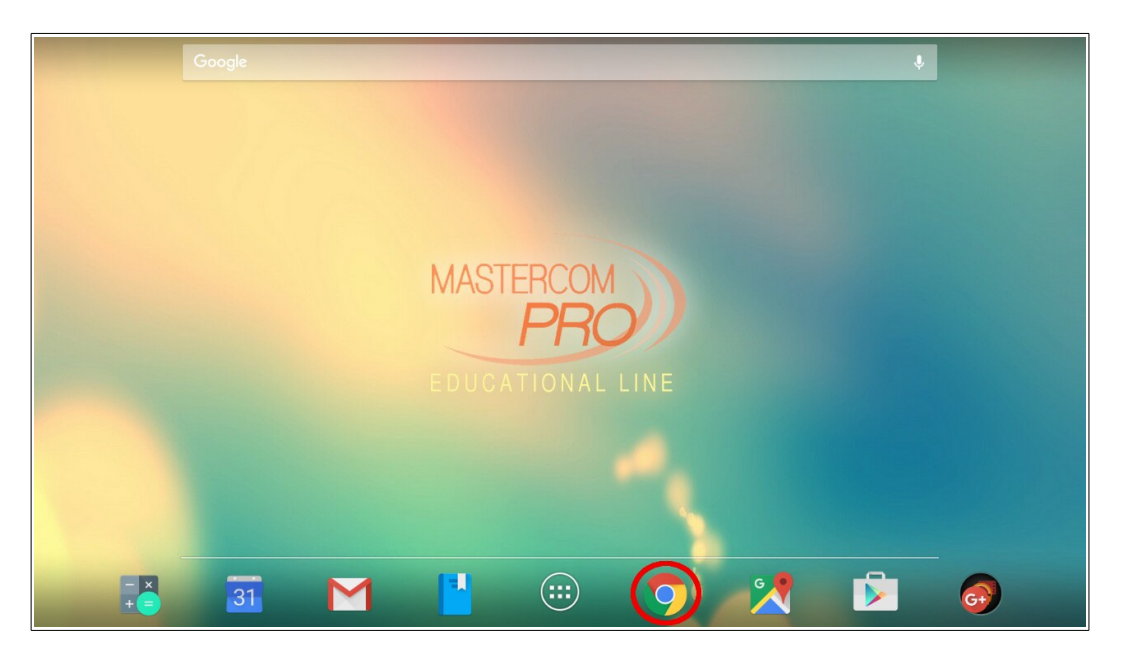

N.B: Nel caso fosse visualizzata la seguente schermata, selezionare il pulsante "*No, grazie*" (la schermata è comunque visualizzata solamente al primo accesso a Chrome).

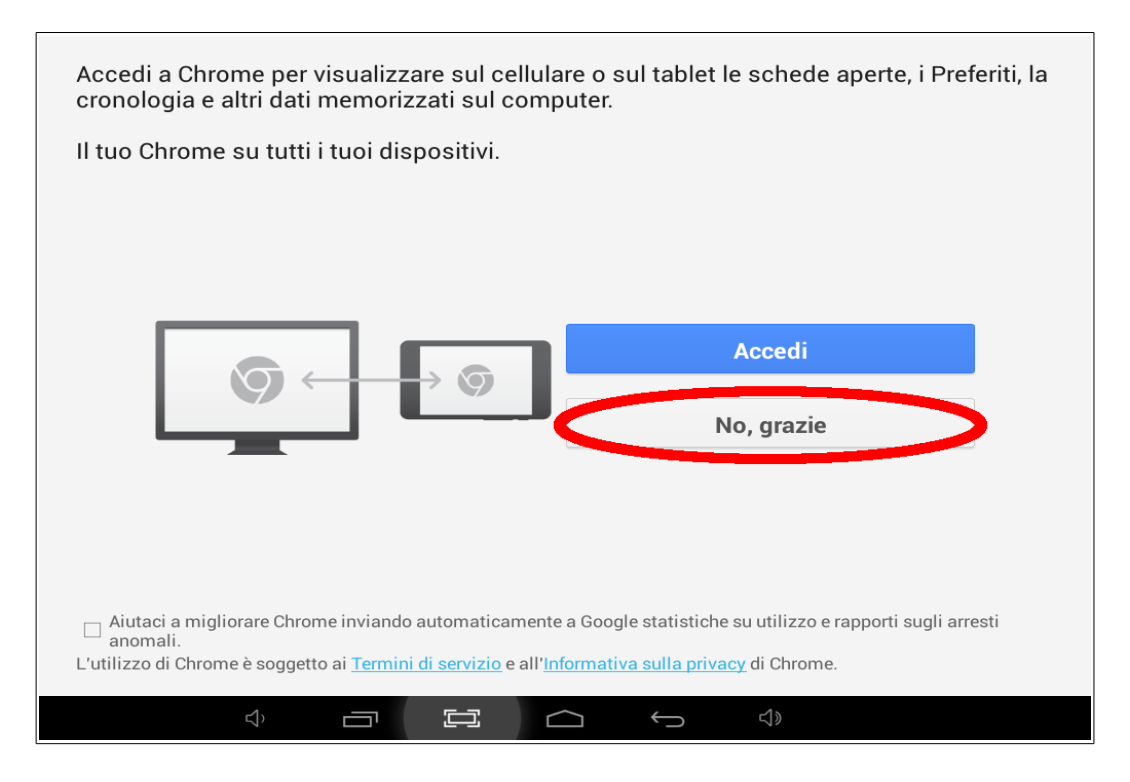

2. Digitare l'indirizzo del Registro Elettronico nell'apposita barra di ricerca.

| 🗋 Nuova scheda |               | eda | ×                                                                          |                   |
|----------------|---------------|-----|----------------------------------------------------------------------------|-------------------|
| $\leftarrow$   | $\rightarrow$ | C   | 1 nome-scuola.registroelettronico.com                                      | . ب 😣             |
|                |               |     | nome-scuola.registroelettronico.com<br>nome-scuola.registroelettronico.com |                   |
|                |               |     | Q nome-scuola.registroelettronico.com                                      |                   |
|                |               |     |                                                                            |                   |
|                |               |     |                                                                            |                   |
|                |               |     |                                                                            |                   |
|                |               |     |                                                                            |                   |
|                |               |     |                                                                            |                   |
|                |               |     |                                                                            |                   |
|                |               |     |                                                                            |                   |
|                |               |     | 🗘 Segnalibri                                                               | () Schede recenti |
|                |               |     | A 1011                                                                     |                   |

3. Cliccare sull'icona a forma di stella, situata nella parte destra della barra degli indirizzi.

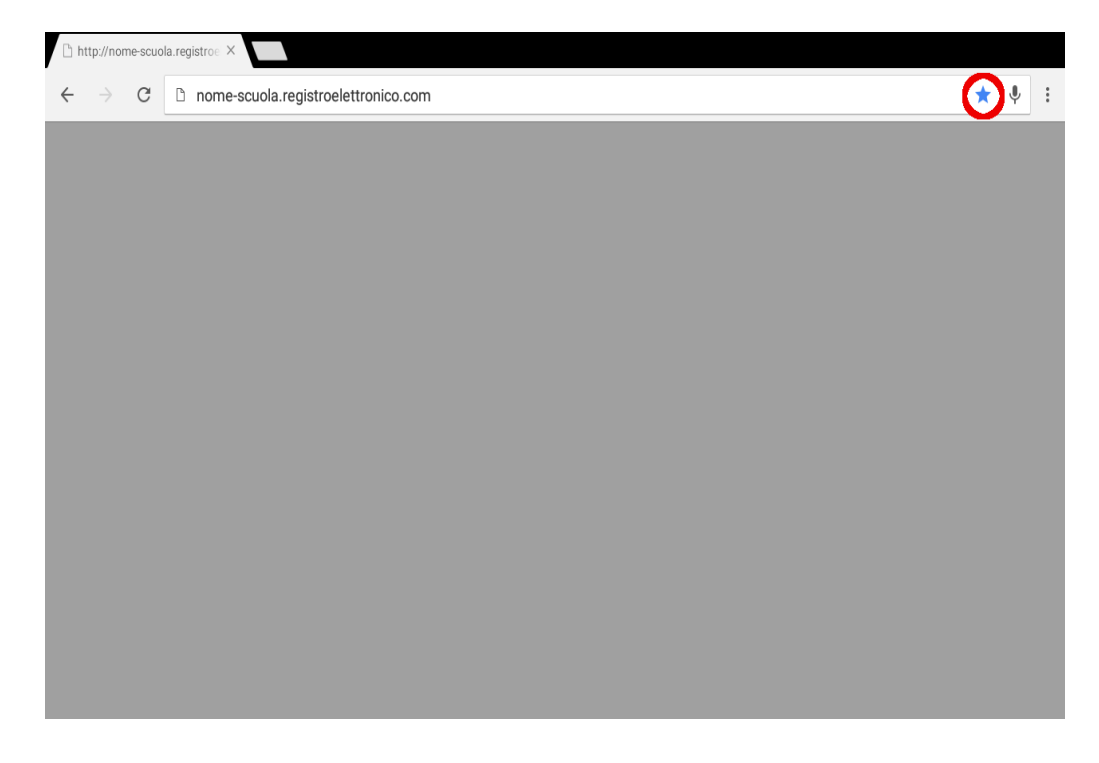

Con questi pochi passaggi il collegamento alla pagina del Registro Elettronico MasterCom è stato correttamente aggiunto all'elenco dei **Preferiti**.